# Ćwiczenie 4 i 5

# Tworzenie modelu obiektowego z wykorzystaniem notacji *UML* w środowisku *Object-Oriented Model* pakietu *Power Designer 9.5*

W ćwiczeniu będziemy tworzyć bazujący na metodyce UML model obiektowy, opisujący wybrane aspekty funkcjonowania księgarni internetowej:

"Księgarnia umożliwia zakup książek poprzez stronę WWW. Klient łączy się ze stroną księgarni i wprowadza informacje dotyczące szukanej przez niego pozycji książkowej. System następnie wyszukuje określonej (lub określonych) pozycji i dostarcza klientowi informację na temat wyniku przeszukiwania. Jeśli klient jest zadowolony z odpowiedzi, wypełnia formularz, który następnie jest przesyłany do przedstawiciela handlowego księgarni. Obsługuje on jego żądanie i przesyła mu e-mailem potwierdzenie zamówienia".

W trakcie ćwiczeń utworzymy proste przykłady następujących diagramów:

- przypadków użycia (use case diagram),
- kolaboracji (collaboration diagram),
- sekwencji (sequence diagram),
- stanów (statechart diagram),
- aktywności (activity diagram),
- klas i obiektów (class diagram, object diagram),
- komponentów (component diagram),
- wdrożeniowy (deployment diagram).

# 1. Wstępne zapoznanie się ze środowiskiem *OOM* pakietu *Power Designer*. Definiowanie opcji i preferencji wyświetlania modelu.

- Uruchomić program Power Designer (menu Start/Programy/Sybase/PowerDesigner9)
- Z górnego menu wybrać polecenie *File/New* a następnie *Object Oriented Model* oraz *OK*. Pojawi się okno dialogowe, w którym możemy wybrać z listy rozwijalnej nazwę obiektowego języka programowania oraz typ diagramu, który będzie tworzony jako pierwszy.
- Wybrać Java z pierwszej listy oraz Use Case Diagram z drugiej listy jako pierwszy będziemy tworzyć diagram przypadków użycia. Przełącznik radiowy powinien być ustawiony na opcję Share.

| Object language:       | Java                                                                 | • □ |
|------------------------|----------------------------------------------------------------------|-----|
|                        | <ul> <li>Share: Use the shared Object Language definition</li> </ul> |     |
|                        | C Copy: Create a copy of the Object Language definition in model     |     |
| <u>F</u> irst diagram: | Use Case Diagram                                                     | •   |
|                        |                                                                      |     |
|                        |                                                                      |     |

- Kliknąć *OK* pojawi się puste okno diagramu przypadków użycia, paleta narzędzi (*Palette*), okno przeglądarki obiektów (*Browser*) oraz okno wyjściowe (*Output*).
- Wybrać z górnego menu polecenie *Model/Model Properties*. W polu edycyjnym *Name* wpisać *Tutorial OOM* to będzie nazwa naszego modelu. Kliknąć *OK*.
- Rozwinąć węzeł modelu w oknie przeglądarki (*Browser*). Prawym przyciskiem myszy kliknąć gałąź diagramu przypadków użycia (*UseCaseDiagram\_1*) i z menu kontekstowego wybrać *Properties* pojawi się arkusz właściwości diagramu.
- W polu *Name* wpisać *Księgarnia internetowa*, kliknąć *OK*.
- Z górnego menu wybrać polecenie *File/Save As* i zapisać model pod swoją nazwą.
- Z górnego menu wybrać polecenie *Tools/Model Options*, a następnie zaznaczyć następujące opcje: *Name/code case sensitive* oraz *Preview editable* w grupie *All Objects*, następnie *Attribute: int, Operation: int, Parameter: int* w grupie *Default data types* oraz *Data type* w grupie *Domain/Attribute*. Wszystkie pozostałe opcje nie powinny być zaznaczone.
- Kliknąć przycisk *Set As Default*, a następnie *OK*.

# 2. Tworzenie diagramu przypadków użycia (use case diagram)

Diagram przypadków użycia jest modelem wymagań odnośnie funkcjonalności systemu, widzianej przez użytkowników zewnętrznych, zwanych aktorami. Przypadki użycia opisują, co tacy użytkownicy mogą zrobić z systemem, w jaki sposób go **używać** (stąd nazwa - *przypadek użycia*).

**Aktor** – abstrakcyjny użytkownik systemu, reprezentujący grupę rzeczywistych użytkowników lub partnerów systemu o podobnych funkcjach i sposobie komunikacji z systemem. Przykłady aktorów: *użytkownik, klient, magazynier*.

**Przypadek użycia** – ciąg interakcji pomiędzy aktorem a systemem oraz transakcji (niepodzielnych operacji) w systemie, dostarczający aktorowi rezultatu o mierzalnej wartości. Przykłady przypadków użycia: *kupowanie biletów, ustawianie opcji wyświetlania*.

#### 2.1. Definiowanie opcji wyświetlania modelu przypadków użycia

- Z górnego menu wybrać polecenie *Tools/Display Preferences* pojawi się okno dialogowe preferencji wyświetlania modelu.
- Wybrać podgałąź *Association* w gałęzi *Object View* i usunąć zaznaczenie opcji *Show name*, *Show stereotype* oraz *Show direction*. Opcja *Show direction* nie powinna być zaznaczona, zgodnie z notacją *UML*.
- Kliknąć przycisk *Set As Default*, a następnie *OK*.

#### 2.2. Tworzenie obiektów w diagramie przypadków użycia

• Kliknąć symbol *Use Case* (*przypadek użycia*) - niebieski owal znajdujący się na palecie narzędzi.

- Kliknąć na diagramie w miejscu kliknięcia pojawi się symbol przypadku użycia. W podobny sposób utworzyć trzy dodatkowe symbole przypadków użycia. Kliknąć prawym przyciskiem myszy, aby zwolnić symbol przypadku użycia.
- Kliknąć w symbol *Case\_1*, a następnie w środek tego symbolu i wpisać nazwę przypadku użycia *Poszukiwanie produktu*. Następnie kliknąć w dowolnym miejscu diagramu w celu zatwierdzenia nowej nazwy.
- W podobny sposób ustalić nazwy pozostałych przypadków użycia *Przeszukiwanie katalogu, Obsługa sprzedaży, Kupowanie produktu.* Diagram powinien wyglądać jak poniższym rysunku.

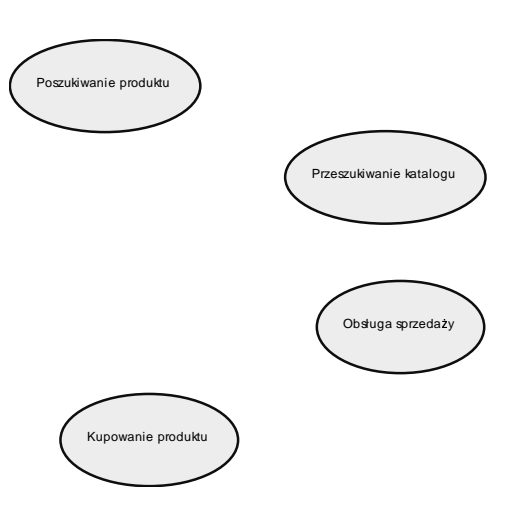

- Zapisać model polecenie *File/Save*.
- Kliknąć symbol *Actor* na palecie narzędzi. Następnie kliknąć na diagramie, po lewej stronie symbolu *Poszukiwanie produktu* pojawi się symbol aktora.
- Utworzyć dwa dodatkowe symbole aktorów po prawej stronie symboli przypadków użycia.
- Kliknąć prawym przyciskiem myszy, a następnie podwójnie kliknąć symbol Actor\_1 pojawi się arkusz właściwości aktora. W polu Name wpisać Klient.
- W podobny wprowadzić nazwy dwóch pozostałych aktorów *Kierownik* oraz *Przedstawiciel handlowy.* Diagram powinien wyglądać jak poniższym rysunku:

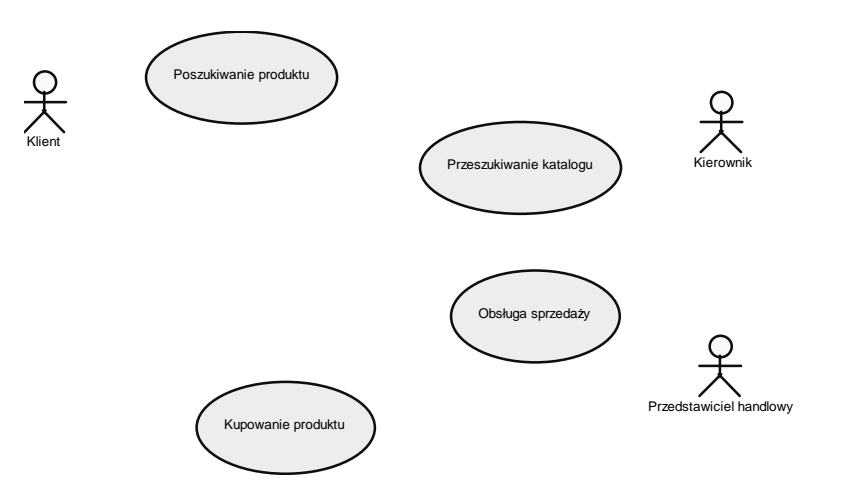

#### 2.3. Tworzenie powiązań pomiędzy obiektami diagramu

Związki pomiędzy aktorami a przypadkami użycia mogą być rysowane w dwóch kierunkach, w zależności od tego czy aktor jest aktorem pierwotnym (*primary actor*) czy też aktorem wtórnym (*secondary actor*). Aktor pierwotny to aktor inicjujący określone działanie opisane przypadkiem użycia, aktor wtórny – bierze udział w działaniu nie będąc jego inicjatorem, pomaga w jego wykonaniu.

- w przypadku aktora pierwotnego powiązanie skierowane jest od aktora do przypadku użycia,
- w przypadku aktora wtórnego powiązanie jest skierowane od przypadku użycia do aktora.

W celu utworzenia powiązań między obiektami:

- Kliknąć symbol Association (powiązanie) na palecie narzędzi.
- Kliknąć na symbolu *Klienta*, trzymając wciśnięty lewy przycisk myszy przesunąć kursor nad symbol przypadku użycia *Poszukiwanie produktu* i następnie zwolnić przycisk myszy. Pojawi się symbol powiązania pomiędzy aktorem, którym jest *Klient* i przypadkiem użycia *Poszukiwanie produktu*.
- Kliknąć prawym przyciskiem myszy a następnie kliknąć podwójnie w symbol utworzonego przed chwilą powiązania. Pojawi się arkusz właściwości powiązania w jego polu *Name* wpisać *Szukanie produktu*. Kliknąć *OK*.

|   | D // /    |          | <i>,</i> .  | 1               |               | • •       |
|---|-----------|----------|-------------|-----------------|---------------|-----------|
| • | Powtorzyc | powyzsze | czvnnosci w | celu utworzenia | nastepulacych | powiazan: |
|   |           |          |             |                 | I JUJ         | F         |

| Od                 | Do                | Nazwa powiązania | Typ aktora |
|--------------------|-------------------|------------------|------------|
| Kierownik          | Przeszukiwanie    | Przeszukiwanie   | Pierwotny  |
|                    | katalogu          |                  |            |
| Obsługa sprzedaży  | Kierownik         | Statystyka       | Wtórny     |
|                    |                   |                  |            |
| Przedstawiciel     | Obsługa sprzedaży | Udzielanie       | Pierwotny  |
| handlowy           |                   | informacji       |            |
| Kupowanie produktu | Przedstawiciel    | Składanie        | Wtórny     |
|                    | handlowy          | zamówienia       |            |
| Klient             | Kupowanie         | Zamówienie       | Pierwotny  |
|                    | produktu          | produktu         |            |

Diagram powinien wyglądać jak poniższym rysunku:

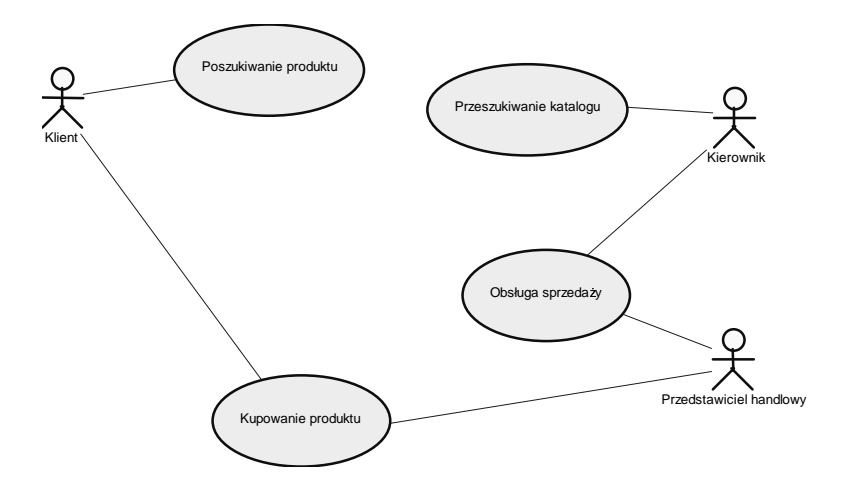

#### 2.4. Tworzenie zależności pomiędzy przypadkami użycia

- Kliknąć symbol *Dependency* (*zależność*) na palecie narzędzi. Połączyć przypadki użycia *Poszukiwanie produktu* i *Przeszukiwanie katalogu*. Pomiędzy obydwoma przypadkami użycia pojawi się symbol zależności. Kliknąć prawym przyciskiem myszy, aby zwolnić kursor.
- Kliknąć podwójnie utworzony przed chwilą symbol zależności pojawi się jego arkusz właściwości. W polu *Name* wpisać *wymaga*, zaś w polu *Stereotype* (typ zależności) wpisać *używa*. Przypadek użycia *Poszukiwanie produktu* używa innego przypadku użycia, jakim jest *Przeszukiwanie katalogu*.

Typy zależności łączących przypadki użycia:

- *uses* (*używa*) przypadek użycia *B* używa przypadku *A*, gdy przypadek *A* jest integralną częścią przypadku *B*. Na przykład przypadek użycia *sprzedawanie sprzętu* używa przypadku użycia *wystawianie gwarancji*.
- *extends* (*rozszerza*) przypadek użycia *B* rozszerza przypadek użycia *A*, jeśli *B* jest jakąś bardziej skomplikowaną, opcjonalną sytuacją wyjątkową, która zachodzi tylko w specjalnych warunkach. Na przykład przypadek użycia *wpisanie klienta do ewidencji* rozszerza przypadek użycia *sprzedawanie sprzętu* (zakładamy, że najczęściej klient się już w tej ewidencji znajduje).
  - Powtórzyć poprzednie kroki w celu stworzenia zależności łączącej przypadki użycia Obsługa sprzedaży oraz Przeszukiwanie katalogu. W polu Name wpisać wykorzystuje zaś w polu Stereotype (typ zależności) wpisać używa. Diagram powinien wyglądać jak poniżej:

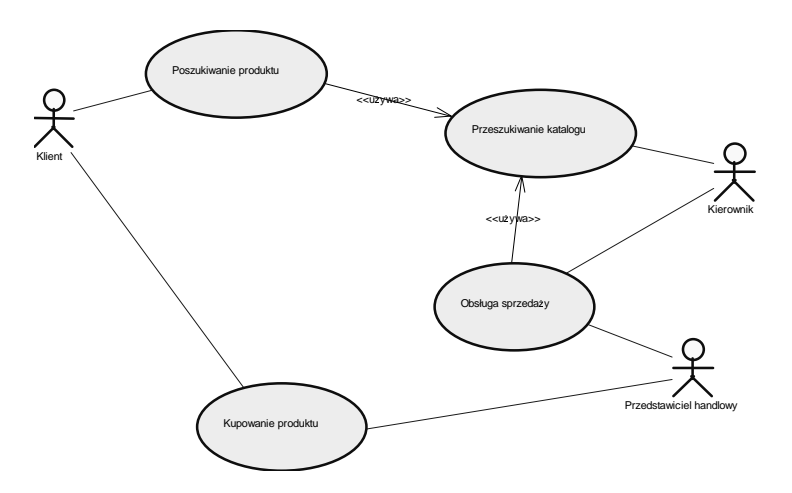

#### 2.5. Tworzenie klasy implementującej przypadek użycia

- Kliknąć podwójnie symbol przypadku użycia *Przeszukiwanie katalogu* pojawi się okno jego właściwości.
- Kliknąć zakładkę *Implementation Classes*, a następnie ikonę *Create a New Class* (trzecia od lewej) pojawi się arkusz właściwości nowej klasy.
- W polu *Name* wpisać *Katalog*, a następnie *OK*. Na stronie *Implementation Classes* pojawi się nowa klasa *Katalog*. Kliknąć *OK*.

- Rozwinąć kategorię *Classes* w oknie przeglądarki (*Browser*). Kliknąć podwójnie w gałęzi klasy *Katalog* pojawi się arkusz jej właściwości.
- Kliknąć zakładkę *Dependencies* (*zależności*) widzimy tutaj nazwę przypadku użycia *Przeszukiwanie katalogu*, który jest implementowany przez klasę *Katalog*. Kliknąć *OK*.
- Zapisać model na dysku.

# 3. Tworzenie diagramu kolaboracji (collaboration diagram)

Istotą **diagramu kolaboracji (współpracy**), podobnie jak omawianego później diagramu sekwencji, jest przedstawienie przepływu komunikatów pomiędzy obiektami. Diagram kolaboracji opisuje w jaki sposób system osiąga to, co zostało opisane przez diagram przypadków użycia.

Kolaboracja (współpraca) między obiektami obejmuje dwa aspekty:

- **statyczną strukturę** uczestniczących w niej obiektów (związki, atrybuty i operacje) jest to tzw. kontekst kolaboracji,
- **sekwencję komunikatów** wymienianych pomiędzy obiektami w celu realizacji konkretnego zadania.

W poniższym przypadku rozpatrujemy zamodelowany wcześniej przypadek użycia *Poszukiwanie produktu*. Diagram kolaboracji pokazywał będzie klienta łączącego się z internetem i wybierającego z katalogu na stronie księgarni żądaną pozycję książkową.

#### 3.1. Definiowanie opcji wyświetlania diagramu kolaboracji

- Kliknąć prawym przyciskiem myszy gałąź naszego modelu w oknie przeglądarki (*Browser*) a następnie wybrać opcję *New/Collaboration Diagram*.
- W polu *Name* arkusza właściwości diagramu wpisać *Przeszukiwanie katalogu*.
- Z górnego menu wybrać polecenie *Tools/Display Preferences*. W oknie preferencji wyświetlania zaznaczyć podgałąź *Message* znajdującą się w gałęzi *Object View* a następnie zaznaczyć wszystkie jej opcje: *Show name*, *Replace by operation name* oraz *Show condition prefix*.
- Kliknąć przycisk *Set As Default*, a następnie *OK*.

#### 3.2. Tworzenie obiektów w diagramie kolaboracji

Tworzenie diagramu kolaboracji rozpoczniemy od narysowania klienta łączącego się z siecią w celu zamówienia książki, a następnie dodamy obiekty wchodzące w skład systemu.

- Rozwinąć gałąź *Actors* w oknie przeglądarki (*Browser*), zaznaczyć symbol *Klient* i przeciągnąć go do lewej części pustego okna diagramu kolaboracji.
- Kliknąć symbol *Object* znajdujący się na palecie narzędzi, a następnie kliknąć na diagramie z prawej strony symbolu *Klienta* w miejscu kliknięcia pojawi się symbol obiektu.
- Dodać do diagramu jeszcze jeden obiekt po prawej stronie pierwszego obiektu. Kliknąć prawym przyciskiem myszy, aby zwolnić symbol obiektu. Diagram powinien wyglądać następująco:

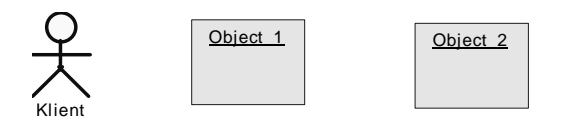

• Kliknąć na symbolu pierwszego obiektu, a następnie na jego nazwie. W polu nazwy wpisać *Zapotrzebowanie*. W podobny sposób zmienić nazwę drugiego obiektu na *Katalog*.

#### 3.3. Tworzenie powiązań oraz komunikatów

**Powiązanie** (*instance link*) jest odpowiednikami **asocjacji** z diagramu klas. W przypadku diagramów kolaboracji reprezentuje ono związek zachodzący pomiędzy dwoma obiektami lub pomiędzy obiektem a aktorem. Na diagramie zaznaczane jest w postaci ciągłej linii łączącej dane elementy.

**Komunikat** (*message*) jest informacją wysyłaną od nadawcy do odbiorcy. Na diagramie rysowany jest w formie strzałki skierowanej od nadawcy do odbiorcy.

- Kliknąć symbol *Message* (*komunikat*) znajdujący się na palecie narzędzi, a następnie połączyć *Klienta* z obiektem *Zapotrzebowanie* pomiędzy nimi pojawi się symbol powiązania **oraz** symbol komunikatu.
- W podobny sposób połączyć obiekt *Zapotrzebowanie* z obiektem *Katalog*.
- Utworzyć dwa kolejne komunikaty pomiędzy obiektami, skierowane w kierunku przeciwnym niż opisane powyżej. Diagram powinien wyglądać następująco:

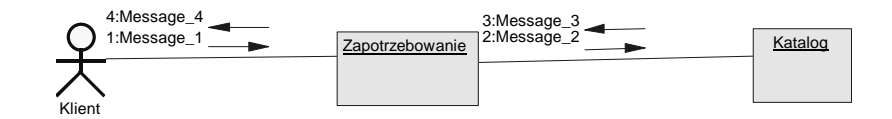

- Kliknąć podwójnie symbol pierwszego komunikatu. W polu *Name* jego arkusza właściwości wpisać nazwę *Wprowadź szukane pozycje*. Upewnić się, że numer komunikatu (*Sequence number*) ma wartość 1. Kliknąć *OK*.
- W podobny sposób zmodyfikować nazwy kolejnych komunikatów:

| Nadawca         | Odbiorca        | Nazwa komunikatu               | Nr komunikatu |
|-----------------|-----------------|--------------------------------|---------------|
| Zapotrzebowanie | Katalog         | Wyślij zapotrzebowanie         | 2             |
| Katalog         | Zapotrzebowanie | Zwróć rezultat                 | 3             |
| Zapotrzebowanie | Klient          | Zwróć listę dostępnych pozycji | 4             |

• Diagram powinien wyglądać jak poniżej:

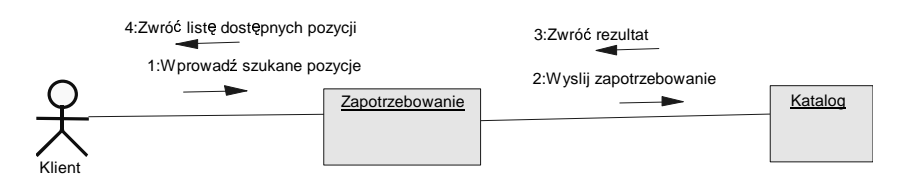

# 3.4. Tworzenie powiązania pomiędzy obiektem a klasą

W niniejszym punkcie powiążemy obiekt *Zapotrzebowanie* z klasą *Zapotrzebowanie*, która zostanie utworzona z diagramu kolaboracji. W tym celu:

- Kliknąć podwójnie w symbol obiektu *Zapotrzebowanie* pojawi się arkusz jego właściwości.
- Kliknąć ikonę *Create (utwórz klasę)* znajdującą się obok listy rozwijalnej *Class* pojawi się arkusz właściwości nowej klasy.
- W polu *Name* wpisać nazwę nowej klasy *Zapotrzebowanie*, następnie kliknąć *OK* w każdym z okien dialogowych. Utworzyliśmy właśnie związek instancjacji pomiędzy obiektem *Zapotrzebowanie* a klasą o tej samej nazwie. Symbol obiektu *Zapotrzebowanie* zawiera teraz nazwę obiektu, po niej dwukropek, a następnie nazwę klasy do której ten obiekt należy.
- Rozwinąć kategorię *Classes* w oknie przeglądarki (*Browser*). Kliknąć podwójnie w gałęzi klasy *Zapotrzebowanie* pojawi się arkusz jej właściwości.
- Kliknąć zakładkę *Dependencies* (*zależności*) widzimy tutaj nazwę obiektu *Zapotrzebowanie*, który należy do tej klasy. Kliknąć *OK*.
- Zapisać model na dysku.

# 4. Tworzenie diagramu sekwencji (sequence diagram)

*Diagram sekwencji* jest drugim, obok omawianego w poprzednim punkcie diagramu kolaboracji, wprowadzonym w UML typem diagramu interakcji. Diagram sekwencji posiada dwa wymiary: pionowy - reprezentujący czas, oraz poziomy - reprezentujący obiekty. Pokazuje on uporządkowaną w czasie sekwencję komunikatów wymienianych pomiędzy obiektami.

# 4.1. Definiowanie opcji wyświetlania diagramu sekwencji

- Kliknąć prawym przyciskiem myszy na tle jednego z utworzonych poprzednio diagramów. Z menu kontekstowego wybrać polecenie *Diagram/New Diagram/Sequence Diagram* pojawi się okno dialogowe nowego diagramu sekwencji.
- W polu *Name* wpisać *Obsługa zamówienia*, kliknąć *OK*.
- Kliknąć prawym przyciskiem myszy na tle nowo utworzonego okna diagramu sekwencji. Z menu kontekstowego wybrać opcję *Display Preferences* otworzy się okno preferencji wyświetlania.
- Zaznaczyć podgałąź *Message* znajdującą się w gałęzi *Object View* a następnie odznaczyć opcję *Show activation attachment*. Wszystkie pozostałe opcje powinny być zaznaczone.
- Kliknąć przycisk *Set As Default,* a następnie *OK*.

# 4.2. Tworzenie obiektów w diagramie sekwencji

- Z okna przeglądarki (*Browser*) przeciągnąć symbol aktora *Klient* oraz symbol klasy *Katalog* i umieścić je na diagramie.
- Korzystając z palety narzędzi dodać do diagramu trzy dodatkowe obiekty i rozmieścić jak na poniższym rysunku:

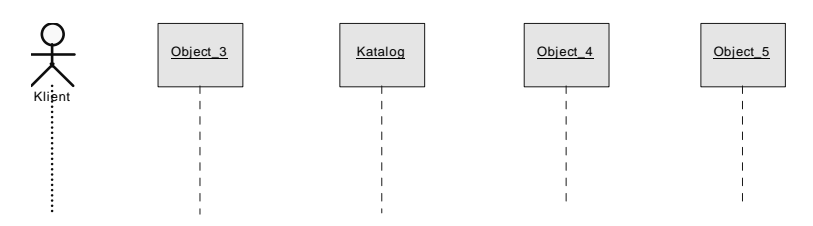

• Kliknąć podwójnie w każdy z nowych symboli obiektów i wprowadzić ich nazwy, kolejno od lewej strony diagramu: *Koszyk*, (*Katalog*), *Weryfikacja*, *Zamówienie*.

# 4.3. Tworzenie komunikatów w diagramie sekwencji

**Uwaga:** ponieważ w diagramie sekwencji istotna jest chronologia, komunikaty powinny być rysowane kolejno jeden pod drugim, zgodnie z ich wzajemnym położeniem na diagramie.

- Kliknąć symbol *Message* (*komunikat*) na palecie narzędzi, następnie kliknąć "linię życia" (*lifeline*) prowadzącą od *Klienta* i trzymając wciśnięty lewy klawisz myszy przeciągnąć symbol wiadomości do "linii życia" prowadzącej od obiektu *Koszyk*.
- Kliknąć prawym przyciskiem myszy aby zwolnić symbol wiadomości, a następnie kliknąć podwójnie w dodany przed chwilą do diagramu symbol wiadomości. W arkuszu jego właściwości wpisać nazwę *Włóż do koszyka*, następnie kliknąć *OK*.
- W podobny sposób utworzyć komunikat pomiędzy obiektem *Koszyk* a obiektem *Katalog* i nazwać go *Sprawdź czy pozycja dostępna*.
- Kliknąć symbol *Return Message* (*komunikat powrotny*) na palecie narzędzi, dodać do diagramu komunikat od obiektu *Katalog* do obiektu *Koszyk* i nazwać go *Informacja o dostępności*.
- Utworzyć kolejny komunikat (*Message*) łączący *Klienta* z *Koszykiem* i nazwać go *Kupuj zawartość koszyka*. Diagram powinien wyglądać jak na poniższym rysunku:

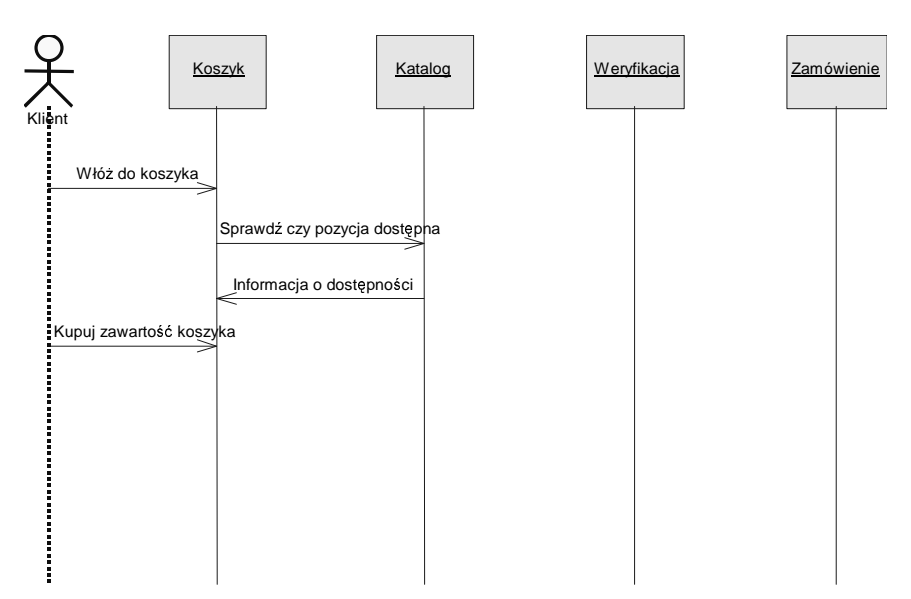

Utworzymy teraz komunikat który zainicjuje tworzenie obiektu.

- Kliknąć symbol *Message* na palecie narzędzi. Poprowadzić skośnie linię łączącą "linię życia" prowadzącą od *Koszyka* z (uwaga!) symbolem obiektu *Weryfikacja*. Symbol obiektu przesunął się w dół obiekt *Weryfikacja* będzie tworzony w tej chwili czasu.
- Kliknąć prawym przyciskiem myszy, następnie kliknąć podwójnie symbol komunikatu dodany przed chwilą do diagramu. W arkuszu właściwości wpisać nazwę komunikatu *Weryfikuj klienta*.
- Kliknąć zakładkę *Detail* zaznaczony jest element *Create* listy rozwijalnej *Action*.
- Kliknąć *OK* diagram powinien wyglądać jak na rysunku:

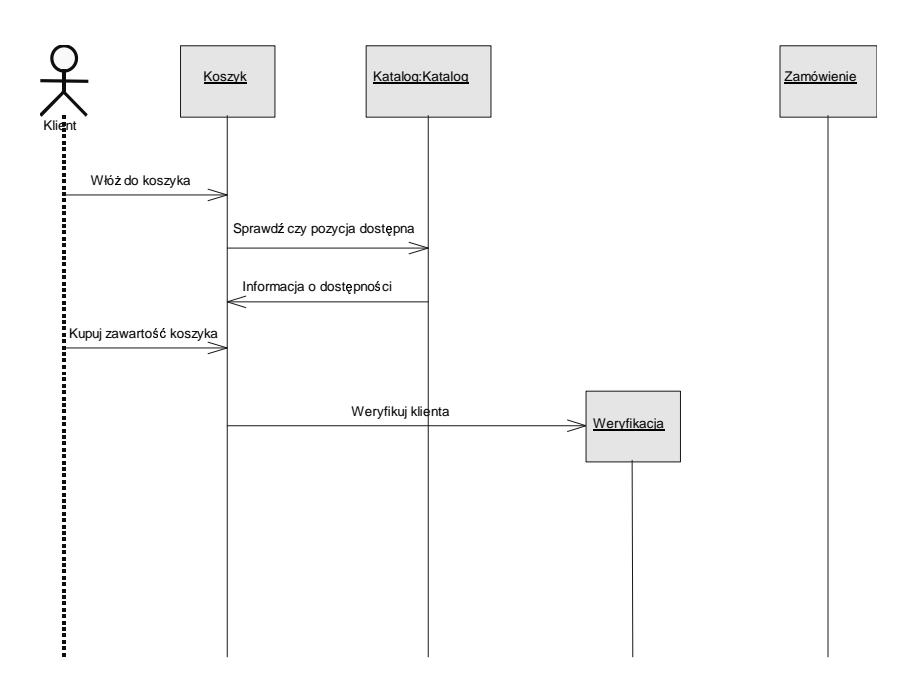

- Kliknąć symbol *Return Message* (*komunikat powrotny*) na palecie narzędzi, dodać do diagramu komunikat prowadzący od "linii życia" obiektu *Weryfikacja* do "linii życia" obiektu *Koszyk* i nazwać go *Wynik weryfikacji klienta*.
- Utworzyć komunikat wysyłany przez obiekt Koszyk, tworzący obiekt Zamówienie i nazwać go Wysłanie zamówienia.

# 4.4. Dodawanie metody do klasy w oparciu o diagram sekwencji

- Kliknąć podwójnie symbol komunikatu *Sprawdź czy dostępna*, następnie kliknąć zakładkę *Detail*.
- Kliknąć ikonę *Create* znajdującą się obok listy rozwijalnej *Operation* pojawi się arkusz właściwości operacji.
- Domyślną nazwą operacji jest nazwa komunikatu. W polu *Name* wpisać nową nazwę operacji *Zwróć listę pozycji*. Kliknąć *OK* w każdym z okien dialogowych. Na diagramie w miejscu nazwy komunikatu wyświetla się teraz nazwa operacji.
- Zapisać model na dysku. Ostatecznie diagram powinien wyglądać jak na rysunku:

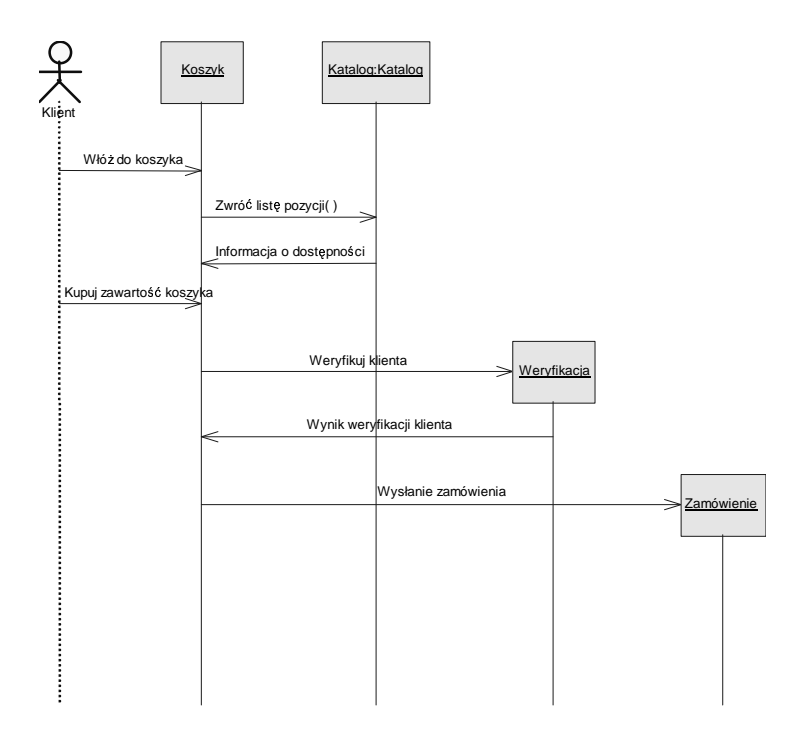

# 5. Tworzenie diagramu stanów (statechart diagram)

**Diagram stanów** reprezentuje stany pewnego procesu oraz przejścia pomiędzy tymi stanami. W notacji *UML* diagramy stanów są raczej klasycznymi diagramami przepływu sterowania niż diagramami stanów znanymi np. z teorii automatów.

W tym punkcie zaprojektujemy diagram przepływu stanów dotyczący klasy *Weryfikacja*, która pojawiła się w wyniku poprzednio przeprowadzonej analizy. Model opisywać będzie proces weryfikacji tożsamości klienta, który chce zakupić książki włożone do wirtualnego "koszyka" w sklepie internetowym.

#### 5.1. Definiowanie opcji wyświetlania diagramu stanów

- Kliknąć prawym przyciskiem myszy na tle jednego z utworzonych poprzednio diagramów. Z menu kontekstowego wybrać polecenie *Diagram/New Diagram/Statechart Diagram* – pojawi się okno dialogowe nowego diagramu.
- W polu *Name* wpisać *Procedura weryfikacji*, kliknąć *OK*.
- Kliknąć prawym przyciskiem myszy na tle nowo utworzonego okna diagramu sekwencji. Z menu kontekstowego wybrać opcję *Display Preferences* otworzy się okno preferencji wyświetlania.
- Zaznaczyć podgałąź *State* znajdującą się w gałęzi *Object View* a następnie zaznaczyć opcję *Show Actions/All* w oknie po prawej stronie. Wszystkie pozostałe opcje powinny być nieaktywne.
- Kliknąć przycisk *Set As Default*, a następnie *OK*.

#### 5.2. Tworzenie stanów

- Kliknąć symbol *Start* znajdujący się na palecie narzędzi, a następnie kliknąć z prawej strony okna diagramu symbol startu pojawi się na diagramie.
- W podobny sposób umieścić na diagramie dwa symbole stanów (*State*) diagram powinien wyglądać jak poniżej:

| State_1 | State_2 |  |
|---------|---------|--|
|         |         |  |

 Zwolnić prawym przyciskiem myszy symbol stanu i kliknąć podwójnie na symbolu *State\_1* dodanym przed chwilą do diagramu. Wpisać jego nazwę – *Edycja*. W podobny sposób ustalić nazwę drugiego stanu – *Zatwierdzanie*.

#### 5.3. Tworzenie akcji i zdarzeń

- Kliknąć podwójnie symbol stanu *Edycja*, a następnie zakładkę Actions
- Kliknąć ikonę *Insert a Row* (*wstaw wiersz*) w polu *Name* wpisać *zainicjuj timer*. W kolumnie *Trigger Event* z listy rozwijalnej wybrać *entry*. Każda akcja zwiera właściwość *Trigger Event* zawierającą opis zdarzenia inicjującego akcję.
- Powtórzyć powyższe kroki w celu dodania do stanu *Zatwierdzanie* następujących akcji i zdarzeń:

| Action             | Trigger Event |
|--------------------|---------------|
| wyświetl komunikat | entry         |
| zapytaj serwer     | do            |
| ukryj komunikat    | exit          |

• Diagram powinien wyglądać jak poniżej:

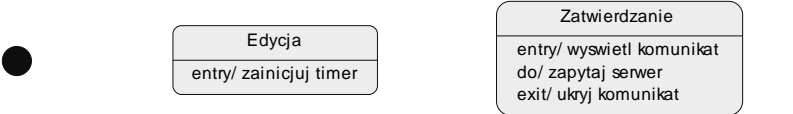

#### 5.4. Tworzenie przejść między stanami

• Kliknąć symbol *End* na palecie narzędzi. Rozmieścić symbole końca jak na poniższym rysunku:

|                        | Zatwierdzanie             |   |
|------------------------|---------------------------|---|
| Edycja                 | entry/ wyswietl komunikat | 2 |
| entry/ zainicjuj timer | do/ zapytaj serwer        | ) |
|                        |                           |   |
|                        |                           |   |
|                        |                           |   |
|                        | ( 💼 )                     |   |

• Kliknąć symbol *Transition* (*przejście*) na palecie narzędzi. Połączyć symbol startu na diagramie z symbolem stanu *Edycja*. W podobny sposób połączyć pozostałe elementy w sposób pokazany na poniższym rysunku:

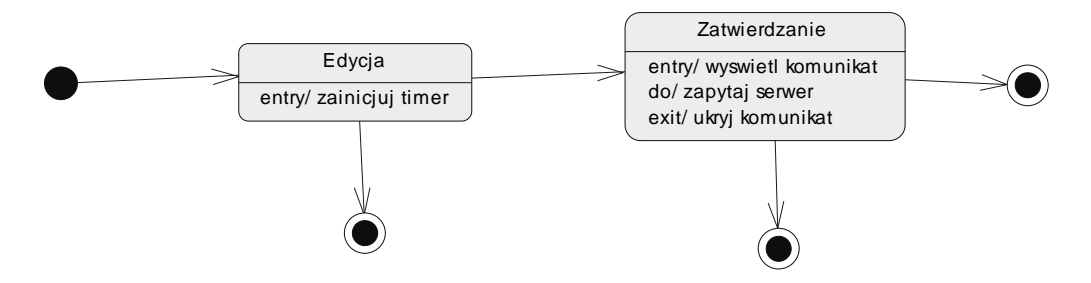

- Kliknąć podwójnie symbol przejścia łączącego *Edycję* z *Zatwierdzaniem* pojawi się arkusz właściwości przejścia.
- Kliknąć zakładkę *Condition* (*warunek*) i w polu *Alias* wpisać *Zatwierdzanie*. Kliknąć *OK* warunek wyświetlany jest w nawiasach kwadratowych.
- W podobny sposób powiązać warunki z pozostałymi przejściami, tak, aby diagram wyglądał jak na poniższym rysunku:

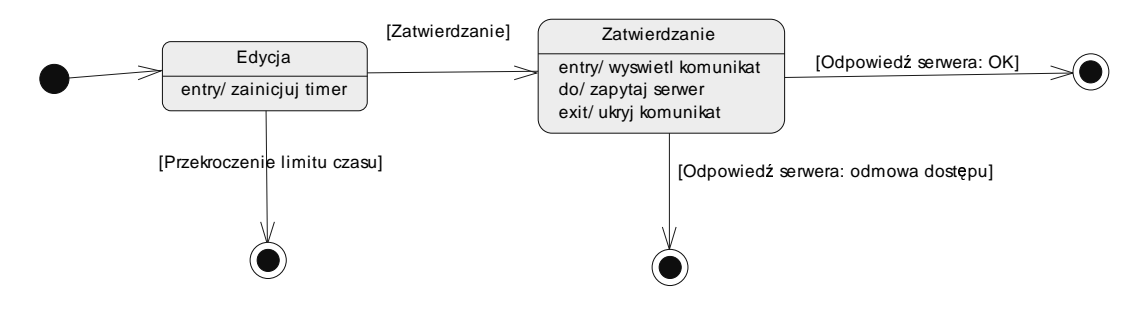

• Zapisać model na dysku.

#### 6. Tworzenie diagramu aktywności (activity diagram)

**Diagram aktywności** (*czynności*) jest szczególnym przypadkiem diagramu stanów. Jest on modelem przedstawiającym przepływy sterujące (*control flows*) pomiędzy zdarzeniami zachodzącymi w systemie (zwanymi *aktywnościami, czynnościami*), począwszy od punktu startowego aż do kilku potencjalnych punktów końcowych. Pojawiają się w nim (aczkolwiek w dość prymitywnej formie) elementy synchronizacji równoległych procesów.

Tworzony przez nas w ćwiczeniu 1. model procesów biznesowych był właśnie rodzajem takiego diagramu aktywności. W tym punkcie zaprojektujemy diagram aktywności i utworzymy wymagane obiekty w celu opisania szczegółów zachodzących w przypadku użycia *Kupowanie produktu*.

#### 6.1. Tworzenie aktywności

- Kliknąć prawym przyciskiem myszy węzeł modelu w oknie przeglądarki (*Browser*), a następnie wybrać opcję *New/Activity Diagram*. W polu *Name* okna właściwości diagramu wpisać *Proces płatności*. Kliknąć *OK*.
- Kliknąć symbol *Start* na palecie narzędzi, a następnie kliknąć w górnej części diagramu w miejscu kliknięcia pojawi się symbol startu.
- W podobny sposób umieścić na diagramie pięć symboli *Activity* (*aktywności*) jak na rysunku poniżej:

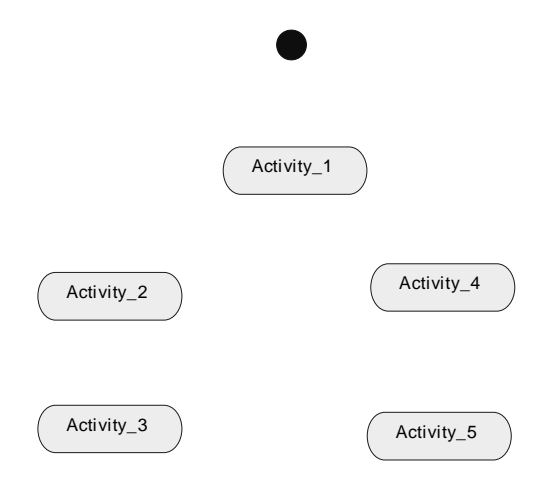

- Kliknąć prawym przyciskiem myszy aby zwolnić symbol aktywności, a następnie podwójnie kliknąć symbol *Activity\_1* na diagramie. W arkuszu właściwości wpisać nazwę aktywności *Obsłuż płatność*.
- W podobny sposób ustal nazwy kolejnych aktywności: Zgłoś błąd, Zarejestruj błąd płatności, Aktualizuj konto klienta, Zarejestruj udaną płatność.

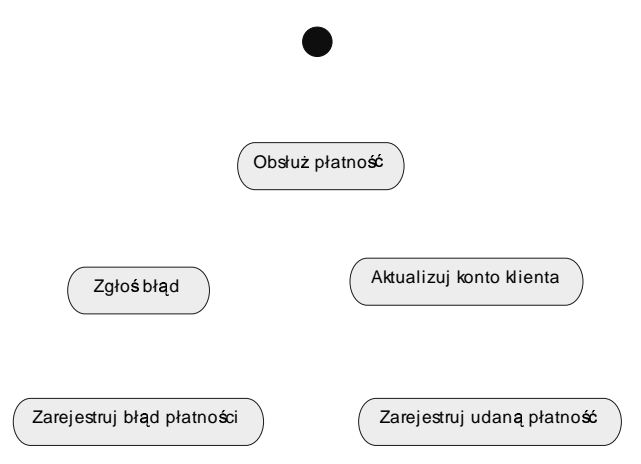

- Kliknąć symbol *Decision* (*decyzja*) na palecie narzędzi i umieścić go bezpośrednio pod symbolem aktywności *Obsłuż płatność*. Jeśli symbol jest zbyt duży – zmniejszyć jego rozmiar.
- Kliknąć symbol *Synchronization* (*synchronizacja*) na palecie narzędzi i umieścić go bezpośrednio pod symbolami aktywności *Zarejestruj błąd płatności* oraz *Zarejestruj udaną płatność*.
- Kliknąć symbol *Object state (stan obiektu)* na palecie narzędzi i umieścić go pomiędzy symbolami aktywności *Aktualizuj konto klienta* oraz *Zarejestruj udaną płatność*.

Stan obiektu jest połączeniem obiektu jako instancji klasy oraz stanu. Reprezentuje obiekt znajdujący się w określonym stanie.

- Kliknąć podwójnie symbol *Object state* umieszczony przed chwilą na diagramie. W polu *Name* jego arkusza właściwości wpisać *Zaktualizowane*.
- Kliknąć ikonę *Create* znajdującą się obok listy rozwijalnej *Object*. Usunąć domyślną nazwę obiektu w polu *Name* arkusza właściwości obiektu.
- Kliknąć ikonę *Create* znajdującą się obok listy rozwijalnej *Class*. W polu *Name* arkusza właściwości klasy wpisać *Konto klienta*. Kliknąć *OK* w każdym z okien dialogowych.

Utworzyliśmy nowy obiekt i nową klasę. Obiekt nie ma nazwy, ale jest instancją klasy *Konto klienta* i znajduje się w stanie, który zdefiniowaliśmy jako *Zaktualizowane*. Diagram powinien wyglądać jak na poniższym rysunku:

 Obsłuż płatność

 Zgłoś błąd

 Aktualizuj konto klienta

 [Zarejestruj błąd płatności]

 Zarejestruj udaną płatność

# 6.2. Tworzenie przejść pomiędzy aktywnościami

- Kliknąć symbol *Transition* na palecie narzędzi. Połączyć symbol startu z symbolem aktywności *Obsłuż platność.*
- W podobny sposób połączyć pozostałe elementy diagramu jak na poniższym rysunku:

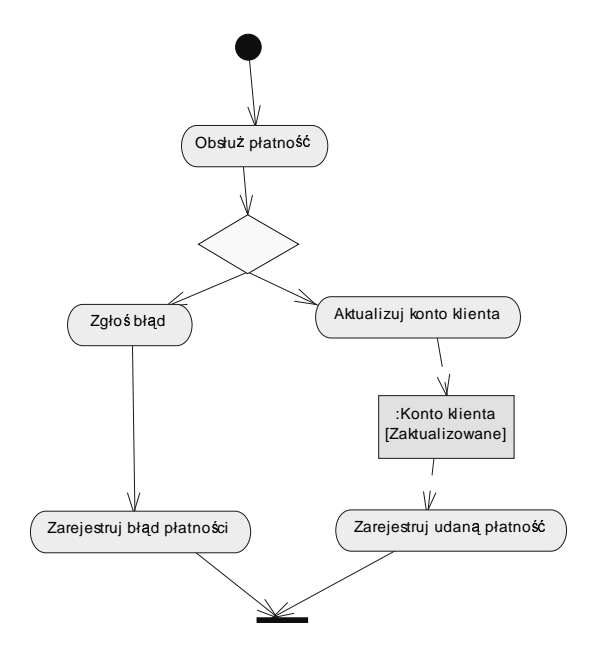

- Kliknąć symbol *End* znajdujący się na palecie narzędzi, a następnie kliknąć na diagramie poniżej symbolu synchronizacji symbol końca pojawi się na diagramie.
- Kliknąć symbol *Transition* na palecie narzędzi i połączyć symbol synchronizacji na diagramie z utworzonym przed chwilą symbolem końca. Kliknąć prawym przyciskiem myszy, aby zwolnić symbol.
- Diagram powinien wyglądać jak poniżej:

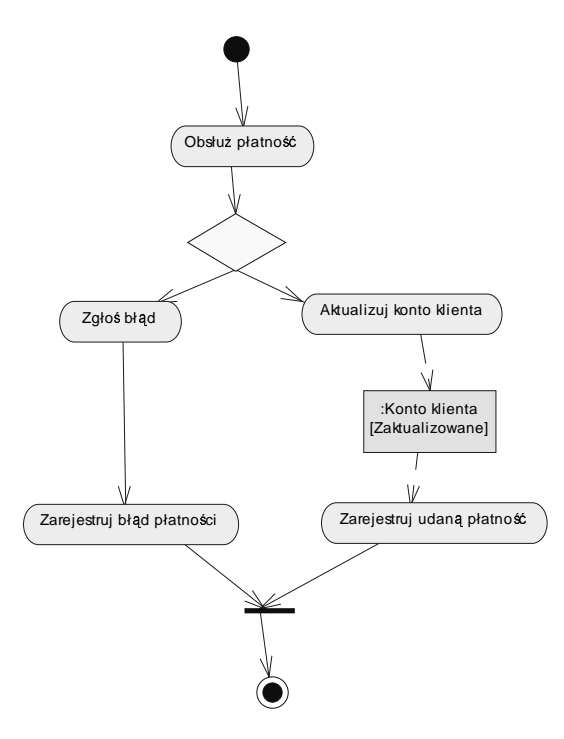

# 6.3. Dekompozycja aktywności

Jeśli aktywność opisuje czynność dość złożoną, może zostać zdekomponowana (rozłożona). W poniższym przykładzie zdekomponujemy aktywność *Obsłuż płatność* w celu pokazania nowych aktywności, dokładniej opisujących jej działanie.

- Trzymając wciśnięty klawisz CTRL kliknąć podwójnie na symbolu aktywności *Obsłuż płatność* otworzy się nowe okno diagramu podrzędnego.
- Kliknąć symbol *Start* na palecie narzędzi, a następnie kliknąć w górnej części nowego okna diagramu podrzędnego.
- W podobny sposób dodać do diagramu nowe elementy i ustalić ich nazwy, tak, aby diagram miał postać jak na poniższym rysunku:

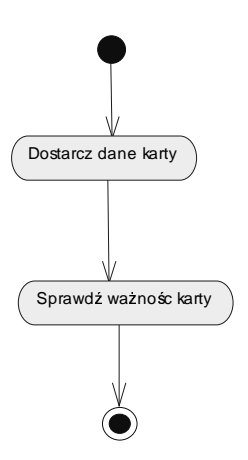

- Kliknąć prawym przyciskiem myszy w oknie diagramu, z menu kontekstowego wybrać opcję *Diagram/Go Up One Level/Proces Płatności* wrócimy w ten sposób do głównego okna diagramu aktywności. Zauważmy, że symbol aktywności *Obsłuż płatność* ma w prawym dolnym rogu ikonę symbolizującą aktywność złożoną.
- Zapisać model na dysku.

# 7. Tworzenie diagramu klas (class diagram)

**Diagram klas** jest centralnym pojęciem we wszystkich znanych metodykach obiektowych, także w UML. Opisuje on statyczną strukturę modelu, obejmując zbiór klas, pakietów, interfejsów oraz powiązań między nimi zachodzących.

W porównaniu z diagramami związków encji, diagramy klas wprowadzają m.in. metody (funkcje) przypisane do określonych klas. Diagram klas pokazuje klasy w postaci pewnych oznaczeń graficzno-językowych powiązanych w sieć zależnościami należącymi do trzech kategorii:

Asocjacja (association) – dowolny związek pomiędzy klasami, który ma znaczenie dla modelowania,

**Agregacja** (*aggregation*) – szczególny przypadek asocjacji, odwzorowujący stosunek całośćczęść pomiędzy obiektami z modelowanej dziedziny przedmiotowej,

Dziedziczenie (inheritance) – związek generalizacji-specjalizacji pomiędzy klasami.

W niniejszym punkcie utworzymy prosty diagram klas wykorzystując dwie metody: budowę od podstaw z elementów składowych oraz rewersowanie kodu napisanego w języku *Java*. Następnie w oparciu o nasz diagram klas wygenerujemy fizyczny model danych (*PDM*), dzięki czemu możliwa będzie jego implementacja w formie relacyjnej bazy danych. W końcowej części z diagramu klas utworzymy diagram obiektów.

#### 7.1. Definiowanie opcji wyświetlania diagramu klas

- Kliknąć prawym przyciskiem myszy gałąź modelu w oknie przeglądarki (*Browser*), a następnie wybrać z menu kontekstowego opcję *New/Class Diagram*. W polu *Name* okna właściwości diagramu wpisać *Fakturowanie*. Kliknąć *OK*.
- Kliknąć prawym przyciskiem myszy w oknie diagramu i z menu kontekstowego wybrać opcję *Display Preferences*. W oknie preferencji wyświetlania wybrać gałąź *Class* i zaznaczyć następujące opcje: *Show attributes – All, Show operations – All, Show stereotype, Show constraints, Show inner classifiers*. Kliknąć przycisk *Set As Default*.
- Wybrać gałąź Attribute i zaznaczyć następujące opcje: Show visibility Use markers, Show stereotype, Show data type i Show initial value. Kliknąć przycisk Set As Default.
- Wybrać gałąź Association i zaznaczyć następujące opcje: Show multiplicity string, Show constraints, Show role names, Show ordering. Kliknąć przycisk Set As Default, a następnie OK.

# 7.2. Dodawanie klas do diagramu

- Kliknąć symbol *Class* na palecie narzędzi i utworzyć na diagramie dwa symbole klas, jeden obok drugiego.
- Kliknąć podwójnie pierwszy symbol klasy otworzy się arkusz jego właściwości. W polu *Name* wpisać *Klient*, kliknąć przycisk *Zastosuj*.
- Kliknąć zakładkę *Attributes*, a następnie ikonę *Insert a row*. Kliknąć podwójnie strzałkę na początku linii, a następnie *Tak* aby potwierdzić chęć utworzenia obiektu. Otworzy się arkusz właściwości atrybutu.
- W polu *Name* wpisać nazwę atrybutu: *IDKlienta*.
- Z listy rozwijalnej *Data Type* wybrać nazwę typu: *long*.
- Kliknąć zakładkę *Detail* a następnie zaznaczyć opcję *Primary identifier* atrybut *IDKlienta* będzie głównym identyfikatorem klasy *Klient*
- Kliknąć *OK* aby powrócić do strony *Attributes*. Dodać dwa kolejne atrybuty: *nazwa* oraz *adres*. Ich typem niech będzie łańcuch znakowy *Javy java.lang.String*. Tym razem nie zaznaczać opcji *Primary identifier –* atrybuty te nie będą identyfikatorami !
- Kliknąć *OK* w każdym z okien dialogowych.
- Powtórzyć powyższe kroki w celu ustalenia właściwości drugiej klasy:

| Nazwa klasy | Nazwa atrybutu  | Typ atrybutu   | Główny identyfikator |
|-------------|-----------------|----------------|----------------------|
| Zamowienie  | IDZamowienia    | long           | tak                  |
|             | data_zamowienia | Java.util.Date | nie                  |

• Diagram klas powinien wyglądać następująco:

| Klient                                                                                                    |   |                                                                                 |
|----------------------------------------------------------------------------------------------------|---|---------------------------------------------------------------------------------|
| +         IDKlienta         : long           +         nazwa         : java.lang.String           +         adres         : java.lang.String | 1 | <u>+</u> <u>IDZamowienia</u> <u>: long</u><br>+ data_zamowienia : java.util.Dat |
|                                                                                                    |   |                                                                                 |

# 7.3. Tworzenie asocjacji (powiązań) między klasami

Typem asocjacji czyli powiązania między klasami, które utworzymy w tym punkcie będzie tzw. *kompozycja* (*composition*) – jest ona mocniejszą formą *agregacji*. Klasycznym przypadkiem związku kompozycji jest np. związek zachodzący pomiędzy *zamówieniem* i *pozycją zamówienia*: pozycja zamówienia nie występuje oddzielnie (poza zamówieniem), nie podlega przenoszeniu od jednego zamówienia do innego i znika w momencie kasowania zamówienia.

- Kliknąć symbol asocjacji (*Associacion*) znajdujący się na palecie narzędzi. Przeciągnąć linię od *Klienta* do *Zamowienia*. Zwolnić symbol asocjacji klikając prawym przyciskiem myszy.
- Kliknąć podwójnie symbol asocjacji na diagramie, a następnie zakładkę *Detail*. Usunąć zaznaczenie opcji *Navigable* w panelu obiektu *Zamowienie*.
- Zaznaczyć opcję *Aggregation/Composition* i wybrać przełącznik radiowy *Composition.* Kliknąć *OK.* Diagram powinien wyglądać jak na rysunku:

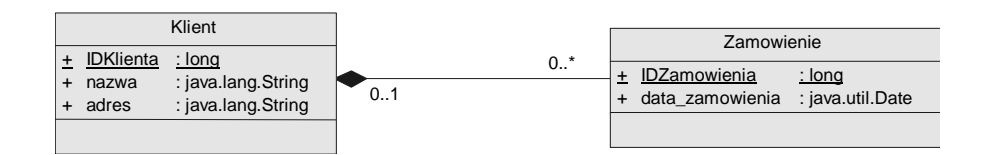

# 7.4. Rewersowanie pliku Javy

- Pobrać ze strony <u>http://po.opole.pl/~bartecki/projektowanie/faktura.java</u> plik zawierający definicję klasy *Faktura*, i zapisać go w katalogu roboczym.
- Zapoznać się z jego zawartością.
- Z górnego menu wybrać polecenie *Language/Reverse Engineer Java*, a następnie kliknąć zakładkę *Options*.
- Zaznaczyć opcje *Create symbols* i *Create associations*. Wszystkie pozostałe opcje nie powinny być zaznaczone.
- Kliknąć zakładkę *Selection* i z listy rozwijalnej *Reverse* wybrać *Java files*. Kliknąć przycisk *Add* i w oknie wyboru plików wybrać plik *faktura.java*.
- Kliknąć przycisk Otwórz, a następnie OK. Pojawi się okno dialogowe Merge Models. Panel po lewej stronie zawiera model źródłowy (From Model) oraz model docelowy (To Model). Model źródłowy zawiera elementy rewersowanego pliku Javy – aby je zobaczyć należy kliknąć gałąź Classes. Widzimy tu klasę Faktura, jej atrybuty i metody.
- Kliknąć *OK* na diagramie pojawi się symbol rewersowanej klasy *Faktura*.
- Z górnego menu wybrać polecenie *Tools/Rebuild Data Type Links* w oknie dialogowym które się pojawi wszystkie opcje powinny być zaznaczone.
- Kliknąć *OK.* Pomiędzy klasami *Faktura* i *Zamówienie* automatycznie utworzona zostanie asocjacja, której źródłem jest atrybut klasy *Faktura* o nazwie *IDZamowienia*, należący do klasy *Zamówienie*.
- Diagram powinien mieć postać jak na poniższym rysunku:

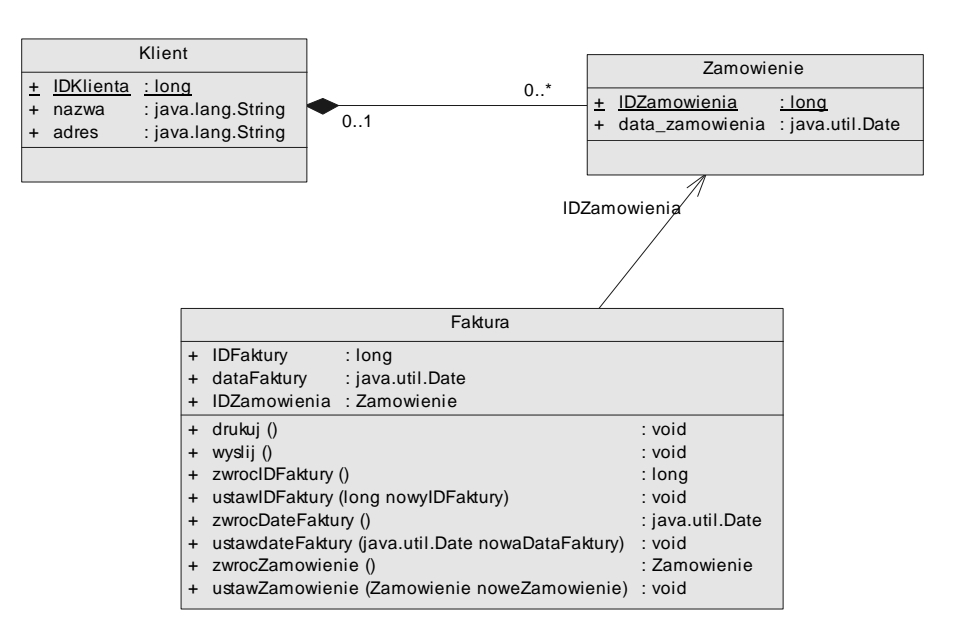

# 7.5. Konwersja do modelu fizycznego (PDM)

- Z górnego menu wybrać polecenie *Tools/Generate Physical Data Model*. Zaznaczyć opcję *Generate New Physical Data Model*, w polu *Name* wpisać *Tutorial2*.
- Kliknąć zakładkę *Detail.* Zaznaczyć opcje *Save generation dependencies* oraz *O/R Mapping.* Wszystkie pozostałe opcje nie powinny być zaznaczone.
- Kliknąć *OK* w nowym oknie diagramu pojawi się fizyczny model danych, wygenerowany na podstawie naszego diagramu klas:

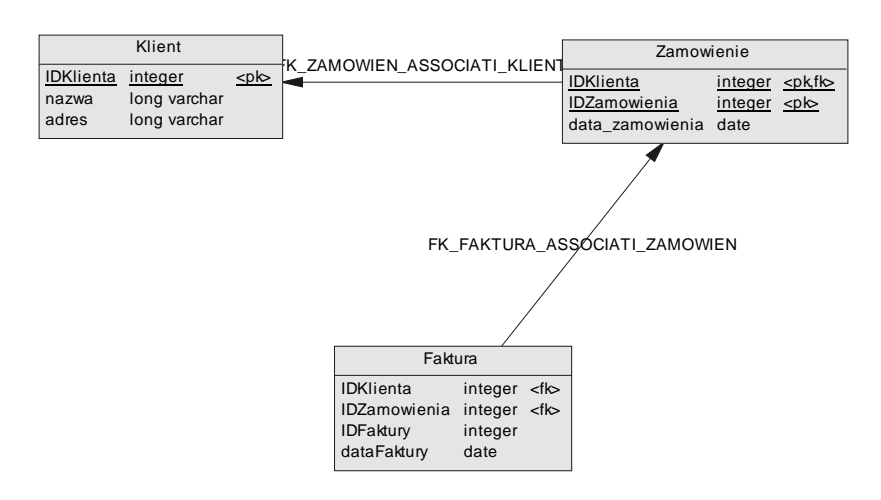

- Trzy klasy z modelu obiektowego zostały przekształcone do tabel w modelu fizycznym, zaś dwie asocjacje w powiązania między tabelami.
- Zapisać utworzony model w pliku *Tutorial2.pdm*.
- Powrócić do diagramu klas, np. wybierając odpowiednie okno z górnego menu *Window* lub klikając na odpowiedniej gałęzi w oknie przeglądarki (*Browser*).
- Kliknąć podwójnie symbol klasy *Klient* pojawi się jej arkusz właściwości. Kliknąć zakładkę *Mapping*, a następnie *Class Sources* u dołu strony. Kolumny *Name* oraz *Code* wskazują na nazwę oraz kod odpowiedniej tabeli w modelu fizycznym, powstałej w wyniku "mapowania" z klasy *Klient*.
- Kliknąć zakładkę *Attributes Mapping* u dołu strony widzimy nazwy atrybutów klasy i przyporządkowane im nazwy kolumn w odpowiedniej tabeli modelu fizycznego.
- Kliknąć *OK*, zapisać model na dysku.

# 7.6. Tworzenie diagramu obiektów na podstawie diagramu klas

- Kliknąć prawym przyciskiem myszy w oknie diagramu, z menu kontekstowego wybrać opcję *Diagram/New Diagram/Object Diagram.*
- W polu *Name* okna dialogowego wpisać *Zamowienie*, kliknąć *OK*.
- Rozwinąć gałąź *Associations* w oknie przeglądarki (*Browser*), przeciągnąć do nowego okna dialogowego symbol asocjacji utworzonej pomiędzy klasami *Klient* i *Zamowienie* (*Association\_1*).
- Na diagramie wyświetlone zostaną dwa nowo utworzone obiekty będące instancjami klas, odpowiednio *Klient* oraz *Zamowienie*, a także powiązanie pomiędzy tymi obiektami:

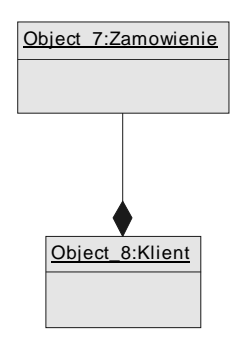

• Zapisać model na dysku.

#### 8. Tworzenie diagramu komponentów (component diagram)

**Diagram komponentów** jest obok diagramu wdrożeniowego, który zostanie omówiony w następnym punkcie, typem **diagramu implementacyjnego**. Diagramy implementacyjne pokazują niektóre aspekty implementacji systemu informatycznego, włączając w to strukturę kodu źródłowego oraz strukturę kodu czasu wykonania (*run-time code structure*).

**Komponent** reprezentuje fizyczny fragment implementacji systemu, np. kod programu (źródłowy, binarny, wykonywalny), skrypt, plik wsadowy. Jest on niezależnym fragmentem oprogramowania powstałym w określonym celu, ale nie dla konkretnej aplikacji. Komponenty umożliwiają budowę oprogramowania na zasadzie "czarnej skrzynki".

**Diagram komponentów** pokazuje zależności pomiędzy komponentami oprogramowania. Diagram komponentów jest przedstawiany jako graf, gdzie węzłami są komponenty, zaś strzałki (z linią przerywaną) prowadzą do klienta pewnej informacji od jej dostawcy.

**Interfejs** – zewnętrzna charakterystyka obiektu, widoczna dla jego użytkownika. Interfejs reprezentuje operacje, które można wykonać na obiekcie, oraz atrybuty, których wartości są dostępne z zewnątrz.

**Implementacja** – określa wewnętrzne aspekty obiektu danego typu. Składa się z reprezentacji stanu obiektu oraz zbioru metod (funkcji działających na obiektach).

Oddzielenie interfejsu od implementacji jest istotą hermetyzacji.

*EJB* (*Enterprise JavaBean*) – architektura komponentów oprogramowania firmy *Sun Microsystems*, przeznaczona do wytwarzania aplikacji biznesowych opartych na komponentach. Aplikacje napisane przy użyciu *EJB* są skalowalne, przenaszalne i bezpieczne pod względem wieloużytkowości (*definicja według firmy Sun Microsystems*).

#### 8.1. Tworzenie EJB z wykorzystaniem asystenta (Enterprise Java Bean Wizard)

- Kliknąć prawym przyciskiem myszy symbol klasy *Faktura* na utworzonym wcześniej diagramie klas. Z menu kontekstowego wybrać *Create Enterprise Java Bean* pojawi się okno asystenta (*Enterprise Java Bean Wizard*).
- W polu *Name* wpisać *Faktura*, kliknąć przycisk *Dalej*. Z listy rozwijalnej *Component Type* wybrać *EJB CMP Entity Bean*, kliknąć *Dalej*.
- Z listy rozwijalnej *Bean Class* wybrać nazwę klasy *FakturaBean*. W kolejnych oknach wybierać *Dalej*.
- Gdy pojawi się okno jak poniżej, zaznaczyć opcje *Create Symbol in New Diagram* oraz *Create Class Diagram for component classifiers*.

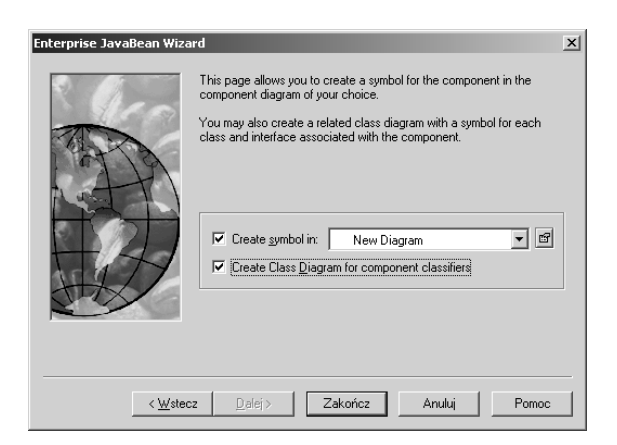

• Kliknąć *Zakończ* – nasz klasa *Faktura* automatycznie stanie się klasą *EJB Bean*. Jej nazwa zostanie zmieniona na *FakturaBean*, dodane zostaną dodatkowe atrybuty oraz metody:

|                                     | < <ejbentity>&gt;</ejbentity>                     |                  |  |  |
|-------------------------------------|---------------------------------------------------|------------------|--|--|
| FakturaBean                         |                                                   |                  |  |  |
|                                     |                                                   | {abstract}       |  |  |
| + IDFaktury                         | : long                                            |                  |  |  |
| + dataFaktury                       | : java.util.Date                                  |                  |  |  |
| + IDZamowienia                      | : Zamowienie                                      |                  |  |  |
| <ul> <li>ejbContext</li> </ul>      | : EntityContext                                   |                  |  |  |
| +                                   | drukuj ()                                         | : void           |  |  |
| +                                   | wyslij ()                                         | : void           |  |  |
| +                                   | zwrocIDFaktury ()                                 | : long           |  |  |
| +                                   | ustawIDFaktury (long nowyIDFaktury)               | : void           |  |  |
| +                                   | zwrocDateFaktury ()                               | : java.util.Date |  |  |
| +                                   | ustawdateFaktury (java.util.Date nowaDataFaktury) | : void           |  |  |
| +                                   | zwrocZamowienie ()                                | : Zamowienie     |  |  |
| +                                   | ustawZamowienie (Zamowienie noweZamowienie)       | : void           |  |  |
| + < <constructor>&gt;</constructor> | FakturaBean ()                                    |                  |  |  |
| +                                   | ejbActivate ()                                    | : void           |  |  |
| +                                   | ejbLoad ()                                        | : void           |  |  |
| +                                   | ejbPassivate ()                                   | : void           |  |  |
| +                                   | ejbRemove ()                                      | : void           |  |  |
| +                                   | ejbStore ()                                       | : void           |  |  |
| +                                   | setEntityContext (EntityContext ctx)              | : void           |  |  |
| +                                   | unsetEntityContext ()                             | : void           |  |  |

• W oknie przeglądarki (*Browser*) dodana zostanie gałąź diagramu komponentów oraz nowa gałąź diagramu klas. Kliknąć podwójnie gałąź diagramu komponentów w oknie przeglądarki. Diagram komponentów pojawi się w nowym oknie:

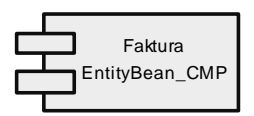

• Z górnego menu wybrać element *Tools/Display Preferences* i zaznaczyć opcję *Show Interfaces Symbols* w gałęzi *Component*. Kliknąć *Set As Default* a następnie *OK* – na diagramie wyświetlone zostaną symbole interfejsów naszego komponentu:

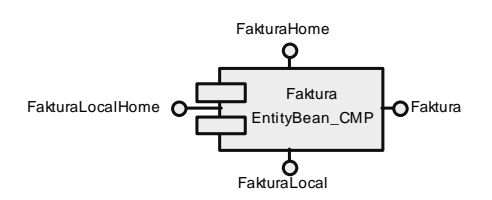

• Kliknąć podwójnie element *Class Diagram for Component Faktura*, znajdujący się w oknie przeglądarki (*Browser*) – w oknie pojawi się diagram klas jak na rysunku:

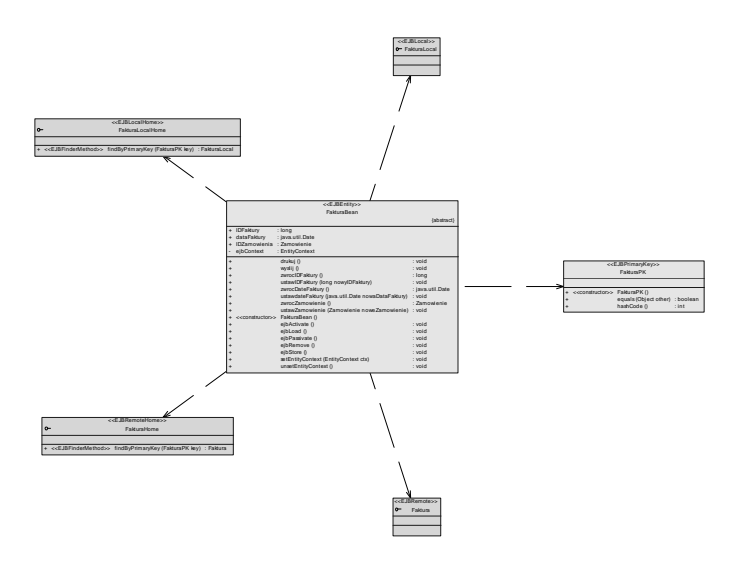

• Na diagramie widzimy symbol klasy *FakturaBean*, tzw. klasę klucza głównego (*Primary Key Class*) *FakturaPK* oraz interfejsy: zdalny, zdalny domowy, lokalny oraz lokalny domowy. Krótkie wyjaśnienie tych pojęć przedstawiono w poniższej tabeli:

| Pojęcie                  | Opis                                               |
|--------------------------|----------------------------------------------------|
| Zdalny interfejs domowy  | Definiuje metody i operacje używane w perspektywie |
| (Remote home interface)  | zdalnego klienta. Dziedziczy po interfejsie        |
|                          | javax.ejb.EJBHome.                                 |
| Zdalny interfejs         | Dostarcza perspektywę zdalnego klienta.            |
| (Remote interface)       |                                                    |
| Lokalny interfejs domowy | Definiuje metody i operacje używane w perspektywie |
| (Local home interface)   | klienta lokalnego. Dziedziczy po interfejsie       |
|                          | javax.ejb.EJBLocal-Home.                           |
| Lokalny interfejs        | Pozwala na bezpośredni dostęp do elementów klasy.  |
| (Local interface)        |                                                    |
| Klasa Bean               | Klasa implementująca metody biznesowe bean.        |
| (Bean Class)             |                                                    |
| Klasa klucza głównego    | Klasa realizująca wskaźnik do bazy danych.         |
| (Primary Key Class)      |                                                    |

• Klasa *FakturaBean* jest połączona z pozostałymi elementami związkami zależności (*dependency*).

# 8.2. Dodawanie metod klasy Bean

- Kliknąć podwójnie symbol klasy *FakturaBean* w oknie diagramu, następnie kliknąć zakładkę *Operations* pojawi się lista operacji.
- Kliknąć przycisk *Add* i wybrać *EJB Create Method*. W ten sposób metoda *ejbCreate* została dodana do klasy *FakturaBean* oraz do lokalnego interfejsu domowego, zaś tylko do klasy *FakturaBean* dodana została metoda *ejbPostCreate*.
- Kliknąć *OK* w celu zamknięcia arkusza właściwości.
- Sprawdzić symbol interfejsu *FakturaLocalHome* na diagramie metoda *create* (*utwórz*) została dodana do interfejsu.

# 8.3. Przeglądanie klas oraz interfejsów EJB

Z arkusza właściwości komponentów możemy przeglądać klasy oraz interfejsy EJB.

- Kliknąć podwójnie gałąź diagramu komponentów w oknie przeglądarki (*Browser*) a następnie kliknąć podwójnie symbol komponentu *Faktura*.
- Kliknąć zakładkę *EJB* strona *EJB* wyszczególnia wszystkie klasy oraz interfejsy bieżącego obiektu.
- Kliknąć ikonę *Properties* (*właściwości*) z prawej strony listy rozwijalnej *Remote home interface* pojawi się arkusz właściwości tego interfejsu. W ten sposób możemy przeglądać oraz modyfikować właściwości każdego elementu *EJB*.
- Kliknąć *OK* w każdym z okien dialogowych, zapisać model na dysku.

# 9. Tworzenie diagramu wdrożeniowego (deployment diagram)

**Diagramy wdrożeniowe**, podobnie jak diagramy komponentów, należą do grupy diagramów implementacyjnych. Pokazują one konfigurację elementów czasu wykonania: komponentów sprzętowych, komponentów oprogramowania, procesów oraz związanych z nimi obiektów.

- Kliknąć prawym przyciskiem myszy w oknie dowolnego z diagramów i z menu kontekstowego wybrać opcję *Diagram/New Diagram/Deployment Diagram*.
- W polu *Name* arkusza właściwości diagramu wpisać *Wdrożeniowy*. Kliknąć *OK*.
- Kliknąć podwójnie gałąź diagramu komponentów w oknie przeglądarki (*Browser*) na diagramie komponentów znajduje się komponent *Faktura*.
- Kliknąć prawym przyciskiem myszy symbol komponentu, z menu kontekstowego wybrać *Deploy Component to Node*.
- Wybrać opcję *New Node*, kliknąć *OK*. Nowa gałąź, zawierająca nową instancję komponentu pojawiła się w oknie przeglądarki (*Browser*).
- Kliknąć podwójnie gałąź diagramu wdrożeniowego w oknie przeglądarki (*Browser*), następnie kliknąć prawym przyciskiem myszy na diagramie i wybrać z menu kontekstowego opcję *Diagram/Show symbols*. Zaznaczyć utworzoną przed chwilą gałąź, kliknąć *OK*.

• Na diagramie pojawi się symbol gałęzi (*Node*) zawierający wewnątrz instancję komponentu. Ta instancja jest instancją komponentu *EJB Entity Bean* o nazwie *Faktura*. Gałąź odpowiada serwerowi aplikacji, wewnątrz której wykonywane są instancje komponentu:

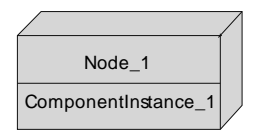

- Trzymając wciśnięty klawisz CTRL kliknąć podwójnie symbol gałęzi (*Node\_1*) na diagramie.
- Przeciągnąć symbol utworzonej przed chwilą instancji komponentu z okna przeglądarki (*Browser Nodes / Node\_1 / Component Instances / ComponentInstance\_1*) do nowego okna diagramu.
- W diagramie pojawi się symbol instancji komponentu. Teraz można dodawać dane z arkusza właściwości instancji komponentu.
- Można także dodawać dowolne pliki, jak na przykład pliki tekstowe zawierające informację o procesie wdrożeniowym.
- Kliknąć prawym przyciskiem myszy, z menu kontekstowego wybrać opcję *Diagram/Go Up One Level* a następnie *Wdrożeniowy*, aby powrócić do okna macierzystego.
- Zapisać model na dysku.

**UWAGA:** Dla porównania i analizy można przejrzeć także podręcznikowy model *oomafter.oom* (w języku angielskim), znajdujący się w katalogu *Examples/Tutorial*.

Zachęcam także do zapoznania się z następującymi modelami przykładowymi z katalogu *Examples*:

- *DesginUseCaseTutorial.oom z*awiera diagram przypadków użycia oraz diagramy sekwencji modelujące... opisany w niniejszym podręczniku przykład tworzenia diagramu przypadków użycia.
- *demo.oom* zawiera model w formie diagramu klas, obejmujący urządzenia peryferyjne, przyłączane do portu równoległego komputera.
- *demo2.oom* zawiera modele wybranych aspektów użytkowania pakietu *Power Designer*. Są tutaj modele przypadków użycia oraz diagramy sekwencji dla: sprawdzania i przechowywania modelu oraz generacji i rewersowania bazy danych.

Krzysztof Bartecki